## How to register for Prime Time

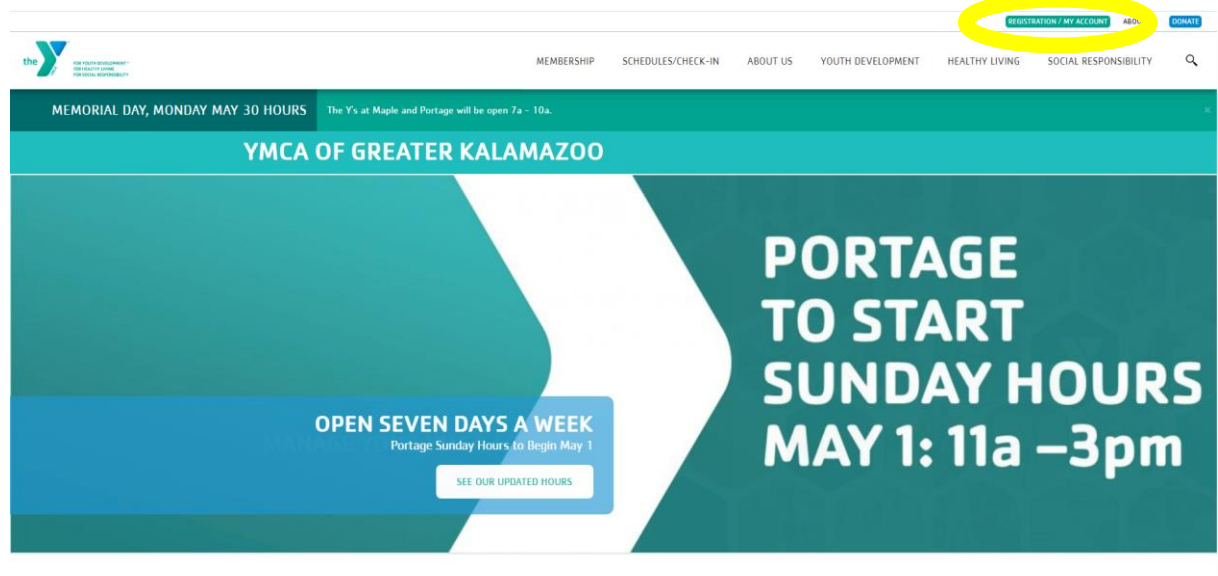

Go to <u>www.kzooymca.org</u>. Click on the Registration/My Account button.

News & Events

This will take you the Programs page. Scroll down and you will see a "Login" and "Sign Up" option

|                                                                                                    | BEDISTRATION / MY ACCOUNT ABOUT US DONA                                                                                                    |
|----------------------------------------------------------------------------------------------------|----------------------------------------------------------------------------------------------------|
| the second second | MEMBERSHIP SCHEDULES/CHECK-IN ABOUT US YOUTH DEVELOPMENT HEALTHY LIVING SOCIAL RESPONSIBILITY C                                                                                                    |
| Perkville Rewards Program<br>PROGRAMS/MY<br>ACCOUNT/REGISTER<br>Joining the Y<br>Rates<br>Membership Benefits<br>Information / Policies<br>Financial Aid<br>New Member Checklist<br>Social Groups<br>Military Outreach Initiative                                                                                                    | The YMCA of Greater Kalamazoo offers programs and services to the community. These offerings upper community growth through youth development, healthy living, and social responsibility, a yropsis of our mission.       Image: Image: Ima |
|                                                                                                    | Find your program and register today! Search kaywords here.                                                                                                    |
|                                                                                                    | Categories Coming Soon                                                                                                    |
|                                                                                                    | 12 years up to 18 years         44         Portage         133           18 years to 64 years         33         Portage Preschool 2021-22         1                                                                                                    |

If you have ever signed up for a Y program online before (swim lesson, basketball class, summer camp etc.) you should already have an online account. Click the "Login" option to look up your account. Please try any email or phone number you may have on file to prevent creating a duplicate account.

| View VELATING VELATIONNAL<br>MET FOLLOW LOW AND<br>Real Dations (RED-Vename) (* |                                                                                                    | _                                                                                                    | MEMBERSHIP                                                                                                    | SCHEDULES/CHECK-IN                                                                                                    | ABOUT US                                                                                                    | YOUTH DEVELOPMENT                                                                                                    | HEALTHY LIVING                                                                                                    | SOCIAL RESPONSIBILITY |  |
|---------------------------------------------------------------------------------|----------------------------------------------------------------------------------------------------|----------------------------------------------------------------------------------------------------|----------------------------------------------------------------------------------------------------|----------------------------------------------------------------------------------------------------|----------------------------------------------------------------------------------------------------|----------------------------------------------------------------------------------------------------|----------------------------------------------------------------------------------------------------|-----------------------|--|
|                                                                                 | Perkville Rewards Program<br>PROGRAMS/MY<br>ACCOUNT/REGISTER<br>Joining the Y<br>Rates<br>Membership Benefits<br>Information / Policies<br>Financial Aid<br>New Member Checklist<br>Social Groups | The YMCA of Greater M<br>support community grr<br>syntopsis of our missio<br>ATTENTION NEW MEM<br>the Membership registr<br>your barcode number f<br>Please review our proo<br>this guide.<br>Nation? Dia loss is last the app<br>Welcome. Guisst | Calamazoo offers p<br>weth through youth<br>n.<br>BBERSI If you are re<br>ration process - m<br>or MotionVibe. Ple<br>rams and services | rograms and services to thi<br>development, healthy livin<br>gistering online, please visi<br>embershup photo for all mer<br>case have a picture ID with<br>and join us! For help setting | community. These<br>g, and social respo<br>either of our loc.<br>sbers on your men<br>rou for anyone ag<br>up and navigatin<br>Pr | or offerings first-billty, a first-billty, a stations to complete the final thership, membership cards a 16 or above on the memb g self-service to your accoording self-service to your accoording self-service to your accoor | <ul> <li>in (2) +</li> <li>lateps in<br/>, and receive<br/>ership.</li> <li>ant, refer to</li> <li>Sign Up</li> </ul> |                       |  |
|                                                                                 | Military Outreach Initiative                                                                                                    |                                                                                                    | Browse for                                                                                                    | Login or find your<br>Not sure if you have an ac<br>your email or phone num<br>standi<br>Email or Phone Number<br>Inbidde@example.com or<br>Submit                                        | account<br>count? Enter<br>er to get<br>123–456-7890                                                                              |                                                                                                    |                                                                                                    |                       |  |

If you are new to the Y, you'll need to do the "Sign Up" option. You are able to sign up for a membership at this point, if you choose to. Otherwise scroll to the bottom and select the "Participant" option and click next to set up your account.

| MERGENI         STEDULES/CHECK-IN         NOUTO         VIITA DECLOPMENT         MELTIYA LUNINO         SOCIAL RESPONSIBILITY         Contractional contractivity                                                                                                    |                                                                                                    |                |                 | REGISTRATION? MY ACCOUNT | ABOOTOS     | UDINAT |
|----------------------------------------------------------------------------------------------------|----------------------------------------------------------------------------------------------------|----------------|-----------------|--------------------------|-------------|--------|
| 1 AddIt Household       500.00       \$37.00.Monthly         1 AddIt Household       500.00       \$73.00.Monthly         1 AddIt Household       500.00       \$73.00.Monthly         1 Matti Household       500.00       \$73.00.Monthly         1 Matti Household       500.00       \$73.00.Monthly         1 Matti Household       500.00       \$73.00.Monthly         1 Matti Household       500.00       \$93.00.Monthly         1 Matti Household       500.00       \$93.00.Monthly         1 Matti Household       500.00       \$93.00.Monthly         1 Household       500.00       \$93.00.Monthly         1 Household       500.00       \$93.00.Monthly         1 Household       500.00       \$93.00.Monthly         1 Household       500.00       \$93.00.Monthly         1 Household       500.00       \$93.00.Monthly         1 Househald       500.00       \$93.00.Monthly         1 Househald       500.00       \$90.00       \$92.00.Monthly         1 Househald       500.00       \$92.00.Monthly       \$90.00       \$92.00.Monthly         1 Househald       500.00       \$90.00       \$92.00.Monthly       \$90.00       \$92.00.Monthly         1 Houthouse alsol a shuft as responsible party on                                                                                                    | MEMBERSHIP SCHEDULES/CHECK-IN ABOUT US                                                                                                    | YOUTH DEVELOPN | MENT HEALTHY    | Y LIVING SOCIAL RESI     | PONSIBILITY | c      |
| 2 Adult Household       500 0       \$73 00Monthly         ***E00URSES MONTHAY UNCONVENT***       500 0       \$93 00Monthly         > 3 Adult Household       (index app 20) residing in the same household.       \$60 00       \$93 00Monthly         > Adult Household       (index app 20) residing in the same household.       \$60 00       \$93 00Monthly         > Adult Household       (index app 20) residing in the same household.       \$60 00       \$93 00Monthly         > Adult Household       (index app 20) residing in the same household.       \$60 00       \$93 00Monthly         > Adult Household       (index app 20) residing in the same household.       \$60 00       \$93 00Monthly         > Adult Household       (index app 20) residing in the same household.       \$60 00       \$93 00Monthly         > Adult Household       (index app 20) residing in the same household.       \$0 00       \$21 00Monthly         > Index app 119 Must have custodial adult as (nactive) responsible party on account. *REQURES MONTHLY AUTOR/VENT**       \$0 00       \$20 00Monthly         > Voting Adult (20 20)       (index app 20) *REDURES MONTHLY AUTOR/VENT**       \$0 00       \$16 00Monthly         > Monthereber program participant responsible party on membership the count of adult as responsible party on membership the count of adult and responsible party on membership the count of adult and responsible party on membership the count of adult and responsible party on                                                                                                    | 1 Adult Household     One adult and any dependents (under age 24) residing in the same household.     ""REQUIRES MONTHLY AUTOPRYMENT"                                                    | \$60.00 \$     | \$57.00/Monthly |                          |             |        |
| Shadul Household     Shadul Household     Shadul Household     Shadul Household       Inter addstand any degrades (under age 24) resting in the same household.     Shadul Shadul Household     Shadul Household       Index Markense Shadul Human Household     Shadul Household     Shadul Household     Shadul Household       Index Markense Shadul Human Human | <ul> <li>2 Adult Household<br/>Two adults and any dependents (under age 24) residing in the same household.<br/>**REQUIRES MONTHLY AUTOPRYMENT**</li> </ul>                              | \$60.00        | \$73.00/Monthly |                          |             |        |
| O Adult     560.00     \$450.00Monthly       Indeddatal get 31-50     Maint have custodati adult as (factive) responsible party on account. "RECURRES MONTHLY"     \$00.00     \$231.00Monthly       O Young Adult (20.29)     Notada in expensione page 30-20.20. "RECURRES MONTHLY"     \$00.00     \$290.00Monthly       O Young Adult (20.29)     Notada in expensione page 30-20.20. "RECURRES MONTHLY"     \$00.00     \$290.00Monthly       Indeddatal get 91-15. Month have custodati adult as (responsible party on membership)     \$0.00     \$160.00Monthly       O Young Adult (20.29)     Interductal get 91-15. Monthly adult are responsible party on membership     \$0.00     \$16.00Monthly       Indeddatal get 91-15. Monthlave custodati adult as responsible party on membership     Join Fee     Rate       Membership     Join Fee     Free     Free       Participant     Requires guest pass or registration in pad program to stilter facility. Not eligible for member regroups     Free     Free                                                                                                    | <ul> <li>3 Adult Household<br/>Three adults and any dependents (under age 24) residing in the same household.<br/>"REQUIRES MONTHLY AUTOPRYMENT"*</li> </ul>                             | \$60.00        | \$93.00/Monthly |                          |             |        |
| <sup>1</sup> Teen (13-19) <sup>1</sup> Sol 0000 <sup>1</sup> Sol 0000 <sup>1</sup> Sol 0000 <sup>1</sup> Oracle Just 1000 <sup>1</sup> Sol 000 <sup>1</sup> Sol 000 <sup>1</sup> Sol 000 <sup>1</sup> Oracle <sup>1</sup> Sol 000 <sup>1</sup> Sol 000 <sup>1</sup> Sol 000 <sup>1</sup> Oracle <sup>1</sup> Sol 000 <sup>1</sup> Sol 000 <sup>1</sup> Sol 000 <sup>1</sup> Oracle <sup>1</sup> Sol 000 <sup>1</sup> Sol 000 <sup>1</sup> Sol 000 <sup>1</sup> Oracle <sup>1</sup> Sol 000 <sup>1</sup> Sol 000 <sup>1</sup> Sol 000 <sup>1</sup> Oracle <sup>1</sup> Sol 000 <sup>1</sup> Sol 000 <sup>1</sup> Sol 000 <sup>1</sup> Oracle <sup>1</sup> Sol 000 <sup>1</sup> Sol 000 <sup>1</sup> Sol 000 <sup>1</sup> Sol 000 <sup>1</sup> Methodumatage <sup>1</sup> Sol 000 <sup>1</sup> Sol 000 <sup>1</sup> Sol 000 <sup>1</sup> Sol 000 <sup>1</sup> Methodumatage <sup>1</sup> Sol 000 <sup>1</sup> Sol 000 <sup>1</sup> Sol 000 <sup>1</sup> So                                                                                                    | <ul> <li>Adult<br/>Individual membership for those age 30 and up. "REGUIRES MONTHLY<br/>AUTOPAYMENT"</li> </ul>                                                                          | \$60.00        | \$45.00/Monthly |                          |             |        |
| • Young Addit (2029)     \$0.00     \$29.00Monthly       • AJTORNMENT**     \$0.00     \$16.00Monthly       • Youth     \$0.00     \$16.00Monthly       • Monthal age 12 Munt have curitodial adult as responsible party on membership<br>account: **ECURES MONTHLY AUTORVALENT**     \$0.00     \$16.00Monthly       Membership     Join Fee     Rate       • Participant<br>Non member program participant. Requires guest pass or registration in paid<br>program to utilize facility. Not eligible for member rate for program fees or recorricity.     Free                                                                                                    | <ul> <li>Teen (13-19)<br/>Individual age 13-19. Must have custodial adult as (inactive) responsible party on<br/>account. "REGUIRES MONTHLY AUTOPAYMENT"</li> </ul>                      | \$0.00         | \$21.00/Monthly |                          |             |        |
| Vould     Included age 0-12 Must here outsoful add arresponsible party on membership     account "REGURES MONTHLY AUTOPAVAEINT"      Membership     Join Fee     Rate     Participant     Frequence program participant, Requires guest pass or registration in past     program to statice facility. Not eligible for member rate for program fees or receptory.                                                                                                    | <ul> <li>Young Aduit (20-29)<br/>Individual membership for those ages 20-29. "REQUIRES MONTHLY<br/>AUTOPAYMENT"</li> </ul>                                                               | \$0.00         | \$29.00/Monthly |                          |             |        |
| Membership Join Fee Rate<br>Participant<br>Kon-member program participant. Requires guest or registration in past<br>program to attize facility. Not eligible for member rate for program fees or reciprocity.                                                                                                    | <ul> <li>Youth<br/>Individual age 0-12. Must have custodial adult as responsible party on membership<br/>account. "REQUIRES MONTHLY AUTOPAYMENT"</li> </ul>                              | \$0.00 5       | \$16.00/Monthly |                          |             |        |
| Participant Free Free Free Free program to utilize tocity. Not eligible for member rate for program fees or reciprocity.                                                                                                    | Membership                                                                                                    | Join Fee       | Rate            |                          |             |        |
| Next                                                                                                    | Participant<br>Non member program participant. Requires guest pass or registration in paid<br>program to utilize facility. Not eligible for member rate for program fees or reciprocity. | Free           | Free            |                          |             |        |
|                                                                                                    |                                                                                                    |                | Next            |                          |             |        |

Once you have access to your account, go back to the Programs screen and select Portage Prime Time 2022-23. If that option doesn't appear at first, check what locations you have selected (blue circle)

| VICTOR       2000 MORE NOT NOT NOT NOT NOT NOT NOT NOT NOT NOT                                                                                                    |     |                          |                             |                                                         |                  |                       |                   | REGISTR        | ABOUT US              | DONATE |
|----------------------------------------------------------------------------------------------------|-----|--------------------------|-----------------------------|---------------------------------------------------------|------------------|-----------------------|-------------------|----------------|-----------------------|--------|
| Financial Ald   New Member Dacklist   Social Groups   Military Outreach Initiation      Prince Using                                                                                                    | the | non hours an hoursean th |                             | MEMBERSHIP                                              | SCHEDULES/CHECK- | IN ABOUT US           | YOUTH DEVELOPMENT | HEALTHY LIVING | SOCIAL RESPONSIBILITY | ٩      |
| New Member Checklist   Social Groups     Military Outreach Initiativ                                                                                                    |     |                          | Financial Aid               | News? CECK here to load the page in a new window        |                  |                       |                   |                |                       |        |
| Secial Groups Int     Military Outreach Initiative     Profine Obling for otherges     Initiative Outreach Initiative     Find your program and register today!     Sector Register     Categories     Categories     Categories     12 years up to 18 years     19 years to 64 years     10 years up to 19 years     10 years up to 19 years     11 years up to 19 years     12 years up to 19 years     13 years up to 19 years     14 years up to 19 years     15 years up to 19 years     15 years up to 19 years     16 years up to 19 years     17 Portage Preschool 2021-22     18 years up to 9 years     19 pertage Preschool 2021-22     11 Portage Preschool 2021-22     12 years up to 9 years     13 pertage Preschool 2021-22     14 Speris     15 Pertage Preschool 2021-22     16 years up to 9 years     17 Secatify Fitness     18 Other Other Adults     19 Secatify Fitness     12 Secatify Fitness     13 Secatify Fitness     14 Sepris     15 Secatify Fitness     15 Secatify Fitness     16 Secatify Fitness     <                             |     |                          | New Member Checklist        |                                                         |                  |                       |                   |                |                       |        |
| Military Outreach Initiativ     Find your program and register today!     Search keywords here     Categories     Coming Soon     12 years up to 18 years     19 years up to 18 years     10 years up to 9 years     10 years up to 9 years     11 years up to 12 years     12 years up to 9 years     13 years up to 12 years     14 years up to 12 years     15 years up to 12 years     16 years up to 12 years     17 years up to 12 years     18 years up to 12 years     19 years up to 12 years     10 years up to 12 years     11 years up to 12 years     12 years     13 years up to 12 years     14 years up to 12 years     15 years up to 12 years     16 years     17 years     18 years up to 21 years     19 years     19 years     10 years      11 years     12 years     13 years     14 years     15 years     16 years     17 years     18 years     19 years     19 years     19 years     11 years <td< th=""><th></th><th></th><th>Social Groups</th><th></th><th></th><th>Pr</th><th>ograms Login</th><th>Sign Up</th><th></th><th></th></td<> |     |                          | Social Groups               |                                                         |                  | Pr                    | ograms Login      | Sign Up        |                       |        |
| Exter of log years   12 years up to 18 years   13 years to 16 years   14   Portage   13   14   Portage   15   16   16   17   18   18   19   19   10   10   11   11   12   13   14   15   16   17   18   19   11   11   12   12   13   14   15   16   17   18   19   11   11   12   12   13   14   15   16   17   18   19   19   19   19   11   12   13   14   15   15   16   17   18   19   19   19   10   11   12   13   14   15   16   17   18   19   19   10   10   11   12   13   14   15   15   16   17  <                                                                                                    |     |                          | Military Outreach Initiativ | You're looking for offerings at<br>All locations change |                  |                       |                   |                |                       |        |
| Search keywords here Q     Categories Coming Boon     12 years up to 18 years Portage   13 years to 64 years Portage Preschool 2021-22   14 years to 64 years Portage Preschool 2021-22   15 years and Under Portage Preschool 2021-22   15 + 20   16 years up to 9 years 140   19 years up to 12 years 141   19 years up to 12 years 141                                                                                                    |     |                          |                             | Find yo                                                 | ur program       | and register          | today!            |                |                       |        |
| CategoriesCategoriesComing Soon12 years up to 18 years44Portage13318 years to 64 years35Portage Preschool 2021-2215 years and Under65Portage Prime Time 2022-23256 +50Portage Prime Time 2022-2336 years up to 9 years143y-v-v-v39 years up to 12 years117Speciatly Finess12Active Older Aduits14Sports64                                                                                                    |     |                          |                             | Search keywords here                                    |                  |                       | <u> </u>          |                |                       |        |
| CategoriesComing Boon12 years up to 18 years4410 years to 64 years309 years to 64 years309 years and Under9696Portage Prime Time 2022-2356 +209 years up to 9 years1409 years up to 12 years1709 years up to 12 years1179 years up to 12 years12Active Older Aduits149 ports14                                                                                                    |     |                          |                             |                                                         |                  |                       |                   |                |                       |        |
| 12 years up to 18 years44Portage13318 years to 64 years33Portage Preschool 2021-2215 years and Under95Portage Prime Time 2022-23256 +30Portage Prime Time 2022-2336 years up to 9 years142ru39 years up to 12 years117Speciatly Filness12Active Older Aduits14Spots64                                                                                                    |     |                          |                             | Categories Coming Soon                                  |                  |                       |                   |                |                       |        |
| 18 years to 64 years30Portage Preschool 2021-221S years and Under66Portage Prime Time 2022-23255 +50Portage Prime Time 2022-2336 years up to 9 years140+                                                                                                    |     |                          |                             | 12 years up to 18 years                                 | 44               | Portage               |                   | 133            |                       |        |
| 5 years and Under     95     Portage Prime Time 2022-23       56 +     20     Portage Prime Time 2022-23       6 years up to 9 years     143                                                                                                    |     |                          |                             | 18 years to 64 years                                    | 33               | Portage Preschool 202 | 21-22             | 1              |                       |        |
| 56 +     26     Portage Prime Time 2022-23       6 years up to 9 years     143       9 years up to 12 years     117       Specially Filness     12       Active Older Adults     14       Spots     64                                                                                                    |     |                          |                             | 5 years and Under                                       | 95               | Portage Procedure     |                   | 2              |                       |        |
| 6 years up to 9 years     143     3       9 years up to 12 years     117     Specialty Filness     12       Active Older Adults     14     Sports     64                                                                                                    |     |                          |                             | 55 +                                                    | 30               | Portage Prime Time 20 | 022-23            |                |                       |        |
| 9 years up to 12 years 117 Specialty Fitness 12<br>Active Older Aduits 14 Sports 64                                                                                                    |     |                          |                             | 6 years up to 9 years                                   | 143              |                       |                   | 3              |                       |        |
| Active Older Adults 14 Sports 64                                                                                                    |     |                          |                             | 9 years up to 12 years                                  | 117              | Specialty Fitness     |                   | 12             |                       |        |
|                                                                                                    |     |                          |                             | Active Older Adults                                     | 14               | Sports                |                   | 64             |                       |        |

## Select locations as needed.

|                                                                      |                                                                                                    |                                                                                                    |                                                                                                    |                                                                                                    | REGISTRA       | TION / MY ACCOUNT ABOUT US | DONATE |
|----------------------------------------------------------------------|----------------------------------------------------------------------------------------------------|----------------------------------------------------------------------------------------------------|----------------------------------------------------------------------------------------------------|----------------------------------------------------------------------------------------------------|----------------|----------------------------|--------|
| na varia divisionisti"<br>ret incenti solo<br>na varia divisionisti" |                                                                                                    | MEMBERSHIP                                                                                                    | CHEDULES/CHECK-IN ABOUT U                                                                                                    | S YOUTH DEVELOPMENT                                                                                 | HEALTHY LIVING | SOCIAL RESPONSIBILITY      | ٩      |
|                                                                      | Membership Benefits<br>Information / Policies<br>Financial Aid<br>New Member Checklist<br>Social Groups<br>Military Outreach Initiative | Please review our programs and services and this guide. Pretent Oak here to had the page is a second to the second of the page is a second of the second of the second of | join us! For help setting up and navig<br>e by selecting the locations you want to se                                                                                                    | ating self-service to your account,<br>Programs Login Sig<br>re.<br>ster Kalamazoo - Maple          | nefer to       |                            |        |
|                                                                      |                                                                                                    | Belect All       1 20h Street       Angling Road       Early Learning       Early Learning       Barly Learning       Choyers       Krophores       Krophores       Krophores       Krophores       Magie Preck 1                                                                                                    | Maple Prek 2     Magle Prek 2     Magle VMCA     Milucod Elem     Marcostrağe     Partword V     Portap Pres     Prarte Rage     Partare Rage     Partare Rage     Vinchet     Winchet     Winchet | PT (Bus: Woods Lake, El Sol, Northgi<br>entary School (Bus: Greenwood)<br>ohn<br>hool AM<br>hool PM | ade            |                            |        |

Once you select Portage Prime Time 2022-23 you will see three registration options: A.M. Prime Time, Both A.M. and P.M. Prime Time, and P.M. Prime Time. Please select the schedule you need.

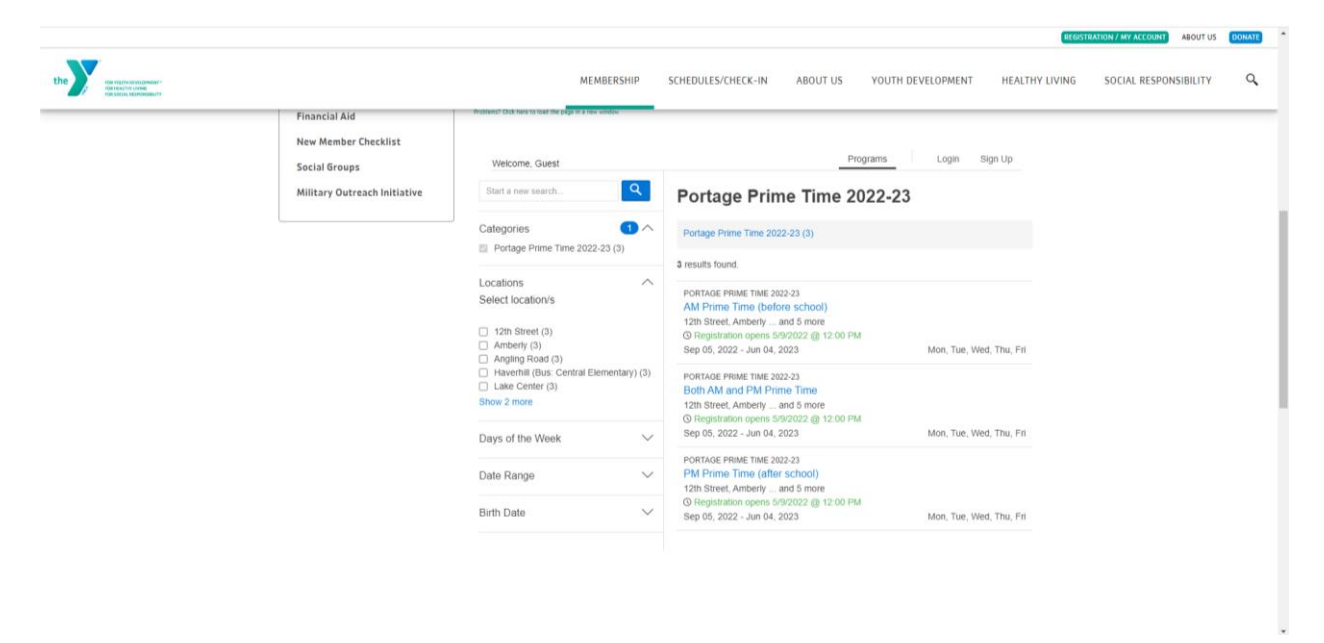

You will then be able to select the program location your child will attend.

|                                                                                                    |                                                                                                    |                                                                                                    |                                                                                                    |                  |                                 | REGIST         | RATION / MY ACCOUNT ABOUT U | 5 DONATE |
|----------------------------------------------------------------------------------------------------|----------------------------------------------------------------------------------------------------|----------------------------------------------------------------------------------------------------|----------------------------------------------------------------------------------------------------|------------------|---------------------------------|----------------|-----------------------------|----------|
| the service as the service as the se |                                                                                                    | MEMBERSHIP                                                                                                    | SCHEDULES/CHECK-IN                                                                                                   | ABOUT US         | YOUTH DEVELOPMENT               | HEALTHY LIVING | SOCIAL RESPONSIBILITY       | ٩        |
|                                                                                                    | Membership Benefits<br>Information / Policies<br>Financial Aid<br>New Member Checklist<br>Social Groups<br>Military Outreach Initiative | Please review our programs and servic<br>this guide.<br>Reterm 2 data test that the page is a we within<br>Welcome, Guest<br>Portage Prime Time 2022-<br>AM Prime Time 2022-<br>AM Prime Time (bit<br>This offering is available at multiple to<br>To Register, begin by selecting the to<br>12th Bartel<br>Amberly<br>Angling Road<br>Havenhi (Bus: Central Elementary)<br>Lawe Centrel<br>Mooracoge | es and join us! For help setting :<br>23<br>2 <b>fore school)</b><br>cations.<br>cation that best matches your regis | up and navigatin | ng self-service to your account | it, refer to   |                             |          |

## Select Register.

|                                                      | BEGISTRATION / MY ACCOUNT ABOUT US DONATE                                                                                                    |
|------------------------------------------------------|----------------------------------------------------------------------------------------------------|
| re-survivous<br>in this worksame<br>in this worksame | MEMBERSHIP SCHEDULES/CHECK-IN ABOUT US YOUTH DEVELOPMENT HEALTHY LIVING SOCIAL RESPONSIBILITY Q                                                                         |
| Financial Alu                                        |                                                                                                    |
| New Member Checklist                                 | Personante Lonio Bios Lo                                                                                                    |
| Social Groups                                        | Welcome, Guest                                                                                                    |
| Military Outreach Initiative                         | Portage Prime Time (2022-23 555.00<br>AM Prime Time (hefore school) Register                                                                                            |
|                                                      | See 2 more offerings Spots Available                                                                                                    |
|                                                      | Date and Time<br>Sep 05 - Jun 04, 2023<br>Mon, Tue, Wed, Thu, Fil                                                                                                    |
|                                                      | Location<br>12th Street<br>6601 \$ 12th St<br>Portage, Mi 45024<br>View Map                                                                                             |
|                                                      | Description                                                                                                    |
|                                                      | Before and after school program offered at 7 PPS Elementary Schools                                                                                                    |
|                                                      | Locations: 12th Street, Amberly, Angling Road, Haverhill (Bus: Portage Central), Lake Center, Moorsbridge, Woodland                                                     |
|                                                      | If you receive CDC assistance, YMCA financial assistance, or a multiple-child discount, payment adjustments will be made after<br>you register.                         |
|                                                      | Registration           MEMIER           In House ends on Jun 03, 2022           Online ends on Jun 03, 2022           NOM-MEMER           In House ends on Jun 03, 2022 |

Select the child you want to register. If you need to register more than one child, you will have to complete the steps for each child before registering another.

| Welcome, Jane Doe                                                            | Programs | (D)<br>My Account + |
|------------------------------------------------------------------------------|----------|---------------------|
| Select Member<br>Portage Prime Time 2022-23<br>AM Prime Time (Before School) |          |                     |
| Jane Doe<br>27 years old                                                     |          | Inactive            |
| John Doe<br>23 years old                                                     |          | Inactive            |
| John Doe, Jr.<br>6 years old                                                 |          | Inactive            |

The system will automatically register you for the entire school year. The yellow box list the exceptions for the year (winter break, spring break, etc.). Scroll all the way down and select Next.

| Welcome, Jane Doe                                   |                                                    |                                 | Programs          | (D)<br>My Account -  |
|-----------------------------------------------------|----------------------------------------------------|---------------------------------|-------------------|----------------------|
| Select Dates                                        |                                                    |                                 |                   |                      |
| Portage Prime Time 20<br>AM Prime Time (Before Scho | 22-23<br>pol)                                      |                                 |                   |                      |
| at 12th Street                                      |                                                    |                                 |                   |                      |
| Ir. Doe                                             |                                                    |                                 |                   |                      |
| Please select the instances and<br>listed below.    | note that exceptions, or periods in which the prog | ram is unavailable may occur an | d those dates and | explanations will be |
| Registration Exceptions                             |                                                    |                                 |                   |                      |
| Program will not be availabl                        | e on the following dates:                          |                                 |                   |                      |
| 09/05/2022 - 09/05/2022                             | Labor Day                                          |                                 |                   |                      |
| 12/26/2022 - 01/08/2023                             | No Prime Time during Winter Break.                 |                                 |                   |                      |
| Program bas a different rate                        | setup for the following dates:                     |                                 |                   |                      |
| 11/21/2022 - 11/27/2022                             | Thanksgiving week. Prime Time on Monda             | iy and Tuesday only.            | \$22.00           |                      |
| Dates                                               |                                                    | Due                             |                   | Fee                  |
| 09/05/2022 - 09/11/2022                             |                                                    | Due 09/02/2022                  |                   | \$55.00              |
| 09/12/2022 - 09/18/2022                             |                                                    | Due 09/09/2022                  |                   | \$55.00              |
| 09/19/2022 - 09/25/2022                             |                                                    | Due 09/16/2022                  |                   | \$55.00              |
| III 09/26/2022 - 10/02/2022                         |                                                    | Due 09/23/2022                  |                   | \$55.00              |

You can then add any authorized pickups for your child. PLEASE NOTE: you can also add them on the Child Information Record that all families complete.

| Velcome, Jane Doe                                                                                                 | Programs | (D)<br>My Account + |
|----------------------------------------------------------------------------------------------------|----------|---------------------|
| Authorized Pickups for John Doe, Jr.                                                                              |          |                     |
| The following people are authorized to drop off and pick up the selected child from programs, child care, and car | np.      |                     |
| There are 0 authorized pickups for John Doe, Jr.                                                                  |          |                     |
| Add Authorized Pickup                                                                                             |          |                     |
|                                                                                                    |          |                     |
| Back                                                                                                    | Cancel   | Continue            |

Answer all questions then select Next.

| Welcome, Jane Doe              |                                                                       | Programs       | My Account |
|--------------------------------|-----------------------------------------------------------------------|----------------|------------|
| Questions                      |                                                                       |                |            |
| Portage Prime Time 2           | 022-23                                                                |                |            |
| @ Jr. Doe                      |                                                                       |                |            |
| Our offerencing title          |                                                                       |                |            |
| Questionnaire title            |                                                                       |                |            |
| Please complete this question  | aire. This information helps us to provide the best possible care for | or your child. |            |
|                                |                                                                       |                |            |
| Child's Grade Fall 2022 *      |                                                                       |                |            |
| O Young 5s                     |                                                                       |                |            |
| O Kindergarten                 |                                                                       |                |            |
| O 1st                          |                                                                       |                |            |
| O 2rd                          |                                                                       |                |            |
|                                |                                                                       |                |            |
| 0 5th                          |                                                                       |                |            |
|                                |                                                                       |                |            |
| Which DDC Ochool Doors Very    | Neild Attend 40 *                                                     |                |            |
| which PPS School Does four     | Shild Attend ?                                                        |                |            |
| -Select One-                   | ٥                                                                     |                |            |
|                                |                                                                       |                |            |
| Does your child have any aller | iae or energial situations? All completes list                        |                |            |
| Does your child have any aller | ics of special situations rainso, please list.                        |                |            |
|                                |                                                                       |                |            |

Review all agreements and waivers. Please download all required forms before continuing. You will be asked to electronically sign.

| Welcome, Jane Doe                                                                                                    | Programs        | (D)<br>My Account + |
|----------------------------------------------------------------------------------------------------|-----------------|---------------------|
| Agreements/Waivers<br>Portage Prime Time 2022-23<br><sup>(1)</sup> Jr. Doe                                                                                                    |                 |                     |
| PHOTO AND VIDEOIAUDIO RECORDING RELEASE                                                                                                    |                 | ĺ                   |
| I am 18 years of age or older and, if not, my Mother/Father/Legal Guardian has also signed below.<br>For my participation in activities to be conducted by YMCA OF GREATER KALAMAZOO, I hereby give my<br>permission and consent, now and or all time, to YMCA OF GREATER KALAMAZOO, the National Council of<br>Youno Men's Christian Associations of the United States of America (YMCA of the USA) and third parties. |                 |                     |
| PRYMENT AGREEMENT                                                                                                    |                 | ĺ                   |
| I understand and agree:<br>1. YMCA Child Care programs are not drop-in programs and my child must be registered prior to attending.                                                                                                    |                 |                     |
| 2. YMCA Child Care programs have required paperwork that must be completed before my child attends.     3. YMCA Child Care programs are prepaid programs; payments are due the Friday before care begins on Monday                                                                                                    |                 |                     |
| LICENSED CHILD CARE REQUIRED FORMS                                                                                                    |                 | i                   |
| Follow the links to complete the required paperwork to complete the registration process. These forms must be cor<br>ensure your child's spot in the child care program.                                                                                                    | mpleted and sut | omitted to          |
| 1. Agreement and Permission Form                                                                                                    |                 |                     |

Review Registrations: If you are only registering one child select Next at the bottom. If you need to register another child select Add More Programs (blue) and follow the steps again. No payments will be charged at this point.

| Welcome, Jane Doe                                                                                               |         | Programs                          | 0                 |
|----------------------------------------------------------------------------------------------------|---------|-----------------------------------|-------------------|
| Review Registrations<br>Portage Prime Time 2022-23<br>AM Prime Time (before school)<br>12th Street<br>( Jr. Doe |         | C                                 | Add More Programs |
| Item                                                                                                    | Fee     | Due Later                         | Due Today         |
| 09/05/22 - 09/11/22                                                                                             | \$55.00 | \$55.00<br>on Sep 02, 2022        | \$0.00            |
| 09/12/22 - 09/18/22                                                                                             | \$55.00 | \$55.00<br>on Sep 09, 2022        | \$0.00            |
| 09/19/22 - 09/25/22                                                                                             | \$55.00 | \$55.00<br>on Sep 16, 2022        | \$0.00            |
| 09/26/22 - 10/02/22                                                                                             | \$55.00 | <b>\$55.00</b><br>on Sep 23, 2022 | \$0.00            |
| 10/03/22 - 10/09/22                                                                                             | \$55.00 | <b>\$55.00</b><br>on Sep 30, 2022 | \$0.00            |
| 10/10/22 - 10/16/22                                                                                             | \$55.00 | \$55.00<br>on Oct 07, 2022        | \$0.00            |
| 10/17/22 - 10/23/22                                                                                             | \$55.00 | \$55.00<br>on Oct 14, 2022        | \$0.00            |
| 10/24/22 - 10/30/22                                                                                             | \$55.00 | \$55.00                           | \$0.00            |

Payment Screen. Payment will be scheduled on the due dates (Friday before each week). If you would like to pay on a different day (to match a bi-weekly schedule), please contact the child care office at childcare@kzooymca.org.

## To pay later leave the amount at 0.

Families who receive discounts (multiple child, scholarship, state assistance), will have those adjusted after registration. (You cannot do it yourself, the child care office has to manually adjust).

Select payment method (If you have used the Y before that account will be an option, or you can enter a new payment method). You will NOT be able to register without a payment method.

Press Pay.

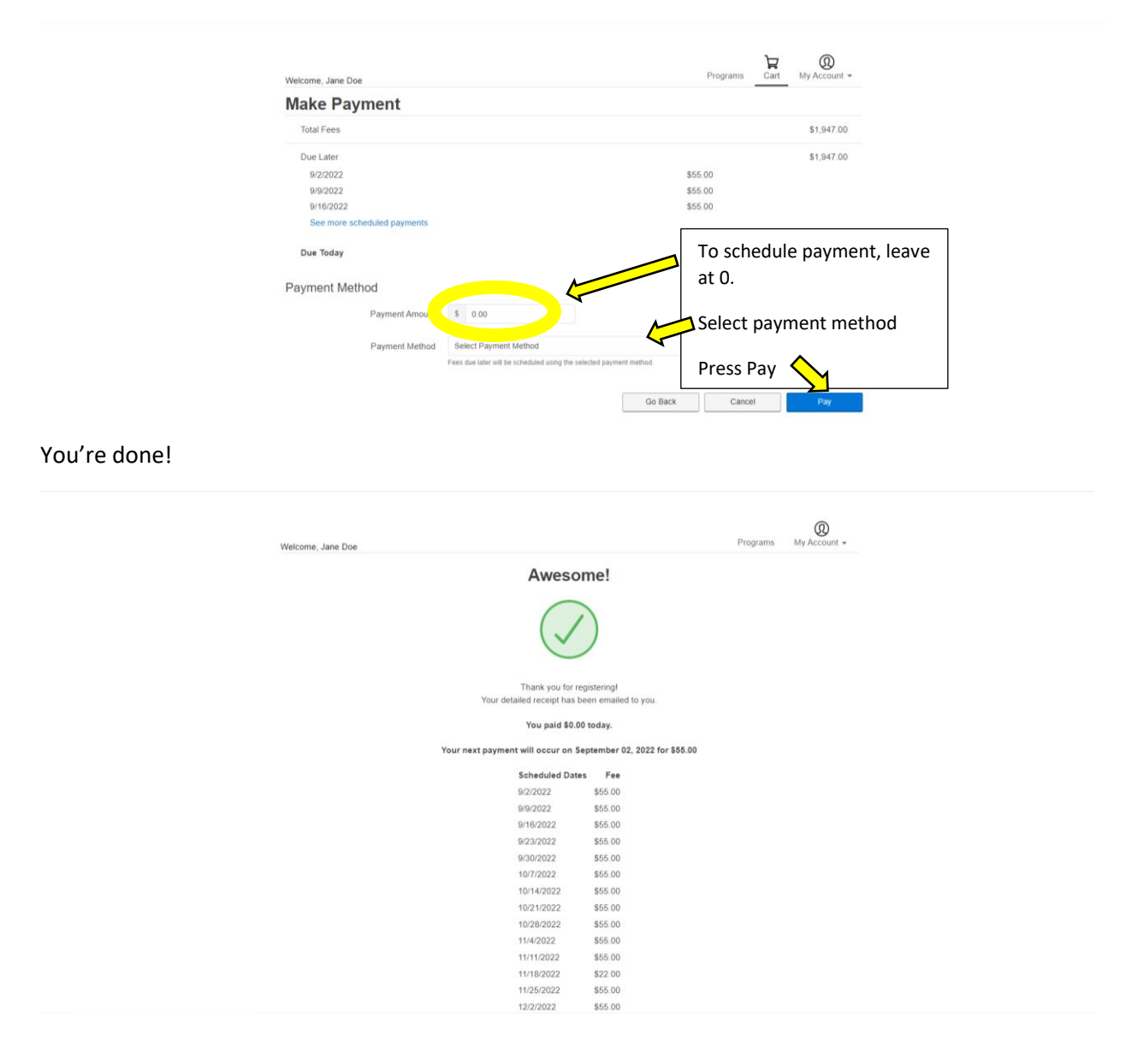